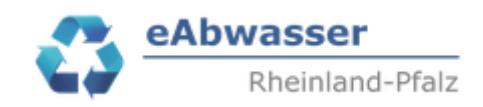

## Hilfe

# Anlage MW1 Datenprüfung: Falscher Betreiber, an falsche Kläranlage verknüpft, Prüfen des Status, abwassertechnische Maßnahmen vorgesehen

#### 1. Datengrundlage

Um die MW-Anlagen im Einzugsgebiet einer Kläranlage zu ermitteln, bitte wie folgt vorgehen:

- Über den Button suchen erscheinen alle Kläranlagen, die dem Betreiber zugeordnet sind

| Startseite      | Systemverwaltung | Auswertung |                 |                    |                            |                    |          |                 |     |
|-----------------|------------------|------------|-----------------|--------------------|----------------------------|--------------------|----------|-----------------|-----|
| Anlagen         | Messstellen      | Betriebe   | Nachrichten (0) | Wiedervorlagen (0) |                            |                    | Pe       | ersonalisierung |     |
| – Suche –       |                  |            |                 |                    |                            | Anlagentyp         |          | Anlagenstatus   |     |
| Betreiber       |                  | •          | Betriebstyp 💌   | Anlagennummer      | Abwasseranlagenbezeichnung | Abwasserbehandlung | •        | in Betrieb      | •   |
| Erweiterte Sucl | ne 🗸             |            |                 |                    |                            |                    |          |                 |     |
|                 |                  |            |                 |                    |                            |                    | Zurückse | tzen Such       | nen |

- Durch Drücken von 🖾 die Kläranlage auswählen, für die die Prüfung durchgeführt werden soll
- Es erscheint der "Auswahlbaum" der Kläranlage

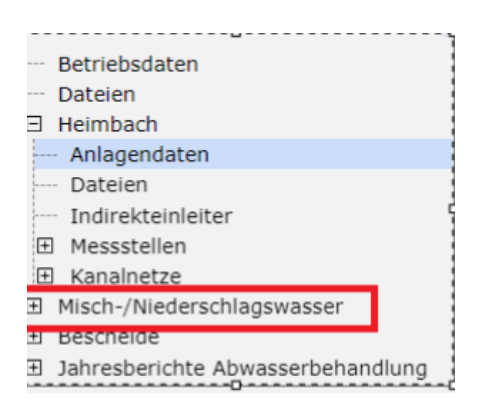

| Startseite                                                  |                    |                        | Alzey (in Betrie | b)                        |                              |                    |
|-------------------------------------------------------------|--------------------|------------------------|------------------|---------------------------|------------------------------|--------------------|
| Anlegen                                                     | Liste Filtern nach | Abwasseranlage         |                  | Anlagenart<br>Mischwasser | X •                          | •                  |
| Alzey     Anlagendaten                                      | Gemarkung 🔨        | Abwasseranlage         | Anlagenart       | Entlastungstyp            | Aufnehmende Anlage           | Status             |
| Dateien                                                     | Alzey              | <u>SK 100 KA Alzey</u> | Mischwasser      | Stauraumkanal             | Alzey                        | in Betrieb         |
| Messstellen     Kanalnetze                                  | Alzey              | <u>SK 5</u>            | Mischwasser      | Stauraumkanal             | Alzey                        | in Betrieb         |
| Kananetze     Misch-/Niederschlagswasser     Übereicht (20) | Alzey              | <u>SKU 22</u>          | Mischwasser      | Stauraumkanal             | Alzey                        | in Betrieb         |
| <ul> <li>Bescheide</li> <li>Bescheide</li> </ul>            | Alzey              | SKU 3                  | Mischwasser      | Stauraumkanal             | Alzey                        | in Betrieb         |
| Janresbenchte Abwasserbenandlung                            | Alzey              | <u>SKU 4</u>           | Mischwasser      | Stauraumkanal             | Alzey                        | in Betrieb         |
|                                                             | Bechenheim         | <u>SK 10</u>           | Mischwasser      | Stauraumkanal             | Alzey                        | in Betrieb         |
|                                                             | Mauchenheim        | <u>RÜB 13</u>          | Mischwasser      | Regenüberlaufbecken       | Alzey                        | in Betrieb         |
|                                                             | Offenheim          | <u>SK</u>              | Mischwasser      | Stauraumkanal             | Alzey                        | in Betrieb         |
|                                                             | Weinheim           | E 1.09 SKU 12          | Mischwasser      | Stauraumkanal             | Alzey                        | in Betrieb         |
|                                                             | Weinheim           | <u>SKO 1</u>           | Mischwasser      | Stauraumkanal             | Alzey                        | in Betrieb         |
|                                                             |                    |                        |                  |                           | Misch-/Niederschlagswasserar | nlagen exportieren |

Misch-/Niederschlagswasseranlagen exportieren

werden die

Durch Klicken von werde wichtigsten MW-Daten exportiert und stehen zur weiteren Bearbeitung und zu folgenden Prüfungen zur Verfügung (MW-EXCEL-AUSZUG).

#### 2. Falscher Betreiber

Wenn Sie nicht Betreiber der Mischwasseranlage sind, dann teilen Sie uns bitte per e-mail an(<u>frank.angerbauer@lfu.rlp.de</u>) und EXCEL-Datei mit den Daten (MW-EXCEL-AUSZUG / Bezeichnung + Hochwert) den richtigen Betreiber (Betreiber\_Neu) mit.

| Bezeichnung    | Hochwert | Betreiber_Neu                  |
|----------------|----------|--------------------------------|
| RÜB 35 5497090 |          | Verbandsgemeinde Wittlich-Land |
|                |          |                                |

Diese Anlagen werden dann in eAbwasser dem richtigen Betreiber zugeordnet.

#### 3. An falsche Kläranlage verknüpft

Dieser Arbeitsschritt kann nicht durch den Betreiber in eAbwasser durchgeführt werden, weil die Betreiber für diese Änderung keine Berechtigung haben.

Wenn die MW-Anlage der falschen Kläranlage zugeordnet ist, dann bitte teilen Sie uns per email an (<u>frank.angerbauer@lfu.rlp.de</u>) und EXCEL-Datei mit den Daten aus (MW-EXCEL-AUSZUG / Bezeichnung + Hochwert) die "richtige Kläranlage" (Name Abwasserbehandlungsanlage richtig) aus eAbwasser mit.

| Bezeichnung | Hochwert | Abwasserbehandlungsanlage richtig |
|-------------|----------|-----------------------------------|
| RÜB 35      | 5497090  | Adenauer Bach, Dümpelfeld         |
|             |          |                                   |

### 4. Prüfen des Status der MW-Anlage

Dieser Arbeitsschritt kann nicht durch den Betreiber in eAbwasser durchgeführt werden, weil die Betreiber für diese Änderung keine Berechtigung haben.

Wenn die MW-Anlage nicht mehr existiert, dann bitte teilen Sie uns dies per e-mail an (<u>frank.angerbauer@lfu.rlp.de</u>) und EXCEL-Datei mit den Daten aus (MW-EXCEL-AUSZUG / Bezeichnung + Hochwert) mit.

| Bezeichnung | Hochwert | Status richtig |
|-------------|----------|----------------|
| RÜB 35      | 5497090  | inaktiv        |
|             |          |                |